# Il Fondo di Garanzia per le PMI

### Portale FdG Guida all'invio delle richieste di conferma della garanzia

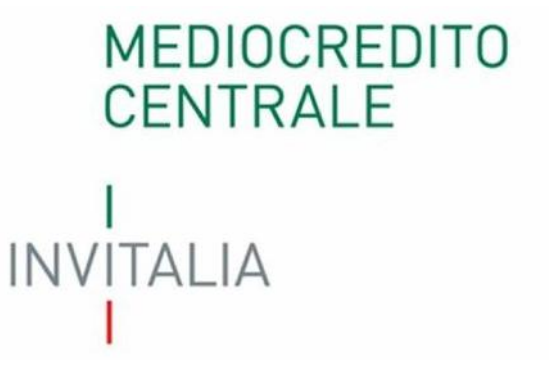

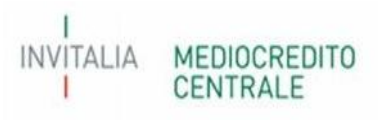

### Sommario

| Richiesta di conferma della garanzia                                                        | 3  |
|---------------------------------------------------------------------------------------------|----|
| 1 - Compilazione della richiesta di conferma della garanzia                                 | 4  |
| 2 - Gestione delle richieste di conferma della garanzia                                     | 9  |
| 3 - Tipologia di richiesta di conferma della garanzia                                       | 13 |
| A.1 – Variazione dell'importo dell'operazione finanziaria                                   | 13 |
| A.2 – Variazione della durata dell'operazione finanziaria                                   | 17 |
| B.1 – Variazione dell'importo del programma di investimento                                 | 20 |
| C.1 – Variazione della percentuale di garanzia del Fondo                                    | 23 |
| C.2 – Variazione della percentuale della garanzia prestata dal Soggetto Garante richiedente | 26 |
| E.1 – Richieste di proroga dei termini per l'erogazione del finanziamento                   | 29 |

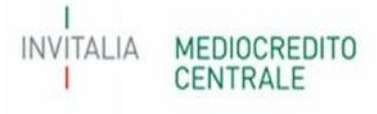

### Richiesta di conferma della garanzia

Al fine di gestire le richieste di conferma della garanzia di cui al paragrafo E.2, parte IV delle vigenti Disposizioni Operative e le richieste di proroga dei termini per il perfezionamento dell'operazione finanziaria garantita, di cui al paragrafo A.2. parte IV delle vigenti Disposizioni Operative, è stata implementata sul Portale del Fondo di Garanzia la **nuova funzionalità** "Richiesta di conferma della garanzia".

Attualmente tale funzionalità potrà essere utilizzata per le seguenti richieste:

- A.1 Variazione dell'importo dell'operazione finanziaria;
- A.2 Variazione della durata dell'operazione finanziaria;
- B.1 Variazione dell'importo del programma di investimento;
- C.1 Variazione della percentuale della garanzia del Fondo;
- C.2 Variazione della percentuale della garanzia prestata dal Soggetto Garante richiedente;
- E.1 Richiesta di proroga dei termini per l'erogazione del finanziamento.

Per le restanti richieste di conferma della garanzia dovrà essere utilizzato l'Allegato 5 disponibile sul sito del Fondo di Garanzia.

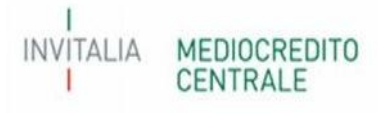

### 1 - Compilazione della richiesta di conferma della garanzia

Il Soggetto Richiedente invia apposita richiesta di conferma della garanzia, di cui al paragrafo E.2, parte IV delle vigenti Disposizioni Operative e per le richieste di proroga dei termini per il perfezionamento dell'operazione finanziaria garantita, di cui al paragrafo A.2 parte IV delle vigenti Disposizioni Operative, mediante l'apposita funzionalità a Portale. Dopo aver richiamato la posizione per il quale si rende necessaria la predetta richiesta dovrà selezionare "Richiesta di conferma della garanzia", come di seguito.

|   |                   |             |                |           | Comm, Una Tantum |                         |                             |                         |                           |                     | RE01 BNLRM01_ACCRED   |
|---|-------------------|-------------|----------------|-----------|------------------|-------------------------|-----------------------------|-------------------------|---------------------------|---------------------|-----------------------|
| 1 |                   | A           |                |           |                  |                         |                             |                         |                           |                     | 24/03/2023 12:0       |
| - | Flenco Pratiche   |             |                |           |                  |                         |                             |                         |                           |                     |                       |
|   |                   |             |                |           |                  |                         |                             |                         |                           |                     |                       |
|   | Sezione           | N.posizione | Non            | e impresa | CF impresa       | Importo finanziamento   | Unita Produttiva referente  | Reference               | Descrizione ripo garanzia | i inpo process      | Codice Portarogilo I  |
|   | Tutte 🗸           | × 409634 ×  |                |           | ×                | ×                       | ×                           |                         | × Tutte ✓                 | × Tutti V           | ××                    |
|   | ALTRE OPERAZIONI  | 409634 EDIL | RITACCA S.R.L. |           | 02563470786      | 0,00                    | BNL ROMA N.02 - VIALE EUROP | V BNLRM01_ACCRED ISTRUT | TORE GARANZIA DIRETTA     | IMPORTO RIDOTTO     | 23                    |
|   |                   |             |                |           |                  | Num. Posizione 409634   | ×                           |                         |                           |                     |                       |
|   |                   |             |                |           |                  | Richiesta di Conferr    | ma della Garanzia           |                         |                           |                     |                       |
|   |                   |             |                |           |                  | Comunicazione di avvio  | procedura recupero          |                         |                           |                     |                       |
|   |                   |             |                |           |                  | Comunicazione Ev        | vento di Rischio            |                         |                           |                     |                       |
|   |                   |             |                |           |                  | Controlli Do            | cumentali                   |                         |                           |                     |                       |
|   |                   |             |                |           |                  | Gestione I              | Delibere                    |                         |                           |                     |                       |
|   |                   |             |                |           |                  | Gestione Perfe          | zionamento                  |                         |                           |                     |                       |
|   |                   |             |                |           |                  | Gestione Tassi e        | Commissioni                 |                         |                           |                     |                       |
|   |                   |             |                |           |                  | Gestione Riduzione T    | assi e Commissioni          |                         |                           |                     |                       |
|   |                   |             |                |           |                  | Inserimento             | Documenti                   |                         |                           |                     |                       |
|   |                   |             |                |           |                  | Procedure di attivazion | e Garanzia (H, D.O.)        |                         |                           |                     |                       |
|   |                   |             |                |           |                  | Rinuncia Doman          | da Deliberata               |                         |                           |                     |                       |
|   |                   |             |                |           |                  | Storico Com             | unicazioni                  |                         |                           |                     |                       |
|   | . e.              |             |                |           |                  | Storico Even            | to Rischio                  |                         |                           |                     |                       |
|   |                   |             |                |           |                  | Storico F               | Pratica                     |                         |                           |                     | Visualizzati 1 - 1 di |
|   |                   |             |                |           |                  | Visualizza D            | ocumenti                    |                         |                           |                     |                       |
|   |                   |             |                |           |                  | Visualizza I            | Domanda                     |                         |                           |                     |                       |
|   | Gopyright © www.m | cc.it       |                |           |                  |                         | Chiudi                      |                         | Version                   | ne: 9.79.0-SNAPSHOT |                       |

Di seguito, i TAB propedeutici alla compilazione della richiesta di conferma.

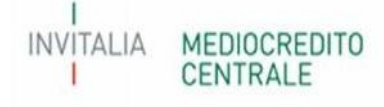

#### 1) Tipo Garanzia;

Nel presente TAB sarà presente un riepilogo della posizione interessata e il tipo di richiesta di conferma che si vuole presentare;

| ichiesta di Conferma della Garanzia<br>o Garanzia                      | Numero Posizione: 409634 24/03/20                                                                                                    |
|------------------------------------------------------------------------|----------------------------------------------------------------------------------------------------|
| Garanzia Tipo Richiesta                                                |                                                                                                    |
| N.Postzione MCC                                                        | 109631                                                                                                    |
| ID Variazione                                                          |                                                                                                    |
| Data di Ammissione alla Garanzia                                       | 07-04-2023                                                                                                    |
| Tipo Garanzia                                                          | Garanzia diretta                                                                                                    |
| Tipo Process                                                           | Importo Ridotto                                                                                                    |
| Data di Presentazione Richiesta di Conferma della Garanzia             | 24-03-2023                                                                                                    |
| chiesta di Conferma della Garanzia<br>Garanzia                         | Numero Posizione: 409634 - 24/03/20                                                                                                    |
| aranzia Tipo Richiesta                                                 |                                                                                                    |
| Data Evento che ha Determinato la Richiesta di Conferma della Garanzia |                                                                                                    |
| ata Delibera Variazione Soggetto Richiedente                           |                                                                                                    |
| TIPO VARIAZIONE                                                        | A.1 - VARIAZIONE DELL'IMPORTO DELL'OPERAZIONE A.2 - VARIAZIONE DELLA TIPOLOGIA DELL'OPERAZIONE INIZIALMENTE PREVISTA A.3 - VARIAZIONE DELLA TIPOLOGIA DELL'OPERAZIONE INIZIALMENTE PREVISTA A.4 - VARIAZIONE DELLA FINALITA' DELL'OPERAZIONE INIZIALMENTE PREVISTA B.1 - VARIAZIONE DELLA PERCENTUALE DELLA GARANZIA DEL FONDO C.1 - VARIAZIONE DELLA PERCENTUALE DELLA GARANZIA DEL FONDO C.2 - VARIAZIONE DELLA TITOLARITA' DEL CEDITO D.1 - VARIAZIONE DELLA TITOLARITA' DELL'OPERAZIONE DELLA GARANZIA DEL FONDO C.2 - VARIAZIONE DELLA PERCENTUALE DELLA GARANZIA DEL FONDO D.1 - VARIAZIONE DELLA TITOLARITA' DEL CREDITO D.3 - VARIAZIONE DELLA TITOLARITA' DEL CREDITO D.3 - VARIAZIONE DELLE GARANZIE PRESTATE DAL SOGGETTO BENEFICIARIO FINALE E.1 - RICHIESTA DI PRORGA DEI TEMINI PER L'EROGAZIONE DEL FINANZIAMENTO F.1 - VARIAZIONE DELLE GARANZIE PRESTATE DAL SOGGETTO BENEFICIARIO FINALE F.2 - AUMENTO DELLE GARANZIE PRESTATE DAL SOGGETTO BENEFICIARIO FINALE F.2 - AUMENTO DELLE GARANZIE PRESTATE DAL SOGGETTO BENEFICIARIO FINALE F.2 - AUMENTO DELLE GARANZIE PRESTATE DAL SOGGETTO BENEFICIARIO FINALE F.3 - AUTRE RETTIFICIEL DEI DATI E/O DELLE INFORMAZIONI ERRONEAMENTE DEI CREDITI NEI TERMINI DELL'OPERAZIONE DI ANTICIPAZIONE D.3 - VARIAZIONE DELLA TITOLARITA' DEL CREGAZIONE A FRONTE DEL MANCATO PAGAMENTO DEI CREDITI NEI TERMINI DELL'OPERAZIONE DI ANTICIPAZIONE C.1 - VARIAZIONE DELLA TITOLARITA' DEL CREGAZIONE A FRONTE DEL MANCATO PAGAMENTO DEI CREDITI NEI TERMINI DELL'OPERAZIONE DI ANTICIPAZIONE C.2 - AUTRE RETTIFICIE DEI DATI E/O DELLE INFORMAZIONI ERRONEAMENTE COMUNICATE NELLA RICHIESTA DI AMMISSIONE, QUALORA DETERMINANTI AI FINI DELLA CONCESSIONE DELLA FINORAMAZIONI ERRONEAMENTE COMUNICATE NELLA RICHIESTA DI AMMISSIONE, QUALORA DETERMINANTI AI TANTUM' DA VERSARE |
|                                                                        |                                                                                                    |

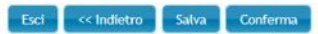

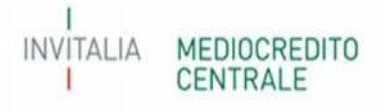

#### 2) Dati Richiedente;

Nel presente TAB il Soggetto Richiedente dovrà indicare nominativo, e-mail, PEC e numero di telefono del referente dell'operazione.

| Richiesta di Conferma della Garanzia                                                                                                    | Numero Posizione: 409634 - 24/03/2023 12                                                                                                    |
|----------------------------------------------------------------------------------------------------|----------------------------------------------------------------------------------------------------|
| po Garanzia » <u>Dati Richiedente</u>                                                                                                    |                                                                                                    |
|                                                                                                    |                                                                                                    |
| Dati Richiedente                                                                                                    |                                                                                                    |
| N. Postzione MCC                                                                                                    | 409634                                                                                                    |
| Soggetto Richledente in caso di Riassicurazione/Controgaranzia                                                                                                    | BNL BNP PARIBAS                                                                                                    |
| Unità Produttiva                                                                                                    | BNL ROMA N.02 - VIALE EUROPA, 35                                                                                                    |
| Nome                                                                                                    |                                                                                                    |
| Cognome                                                                                                    |                                                                                                    |
| Email                                                                                                    |                                                                                                    |
| Pec                                                                                                    |                                                                                                    |
| Telefono                                                                                                    |                                                                                                    |
| DICHIARAZIONI                                                                                                    |                                                                                                    |
| Il Soggetto Richiedente dichiara, inoltre:                                                                                                    |                                                                                                    |
| <ul> <li>che per l'operazione per la quale si richiede la conferma della garanzia non si registra alla data od</li> <li>di essere a conoscenza che il Gestore del Fondo valuterà la sussistenza delle condizioni descritte e<br/>di verifica documentale o a seguito della presentazione di una eventuale successiva richiesta di es</li> <li>di impegnarsi a fornire, in caso di verifica documentale o di successiva richiesta di attivazione del</li> </ul> | ierna un evento di rischio da parte dell'impresa beneficiaria;<br>e dichiarate nel presente modulo, e che, pertanto, la delibera del Consiglio di conferma della garanzia non pregiudica la successiva valutazione dell'efficacia a seguito<br>cussione del Fondo;<br>Fondo, la documentazione atta a comprovare quanto dichiarato nel presente modulo. |
|                                                                                                    |                                                                                                    |
|                                                                                                    |                                                                                                    |
|                                                                                                    |                                                                                                    |
|                                                                                                    | Esci Salva Conferma                                                                                                    |

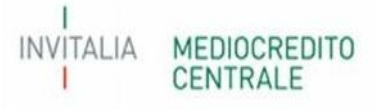

#### 3) Dati Beneficiario;

Nel presente TAB il Soggetto Richiedente dovrà indicare la PEC aggiornata del Soggetto Beneficiario finale.

| Richiesta di Conferma della Garanda<br>Tipo Garanzia » Dati Richiedente » <u>Dati Beneficiario</u> | Numer               | ro Posizione: <b>409634</b> - 24/03/2023 12:1 |
|----------------------------------------------------------------------------------------------------|---------------------|-----------------------------------------------|
| Dati Beneficiario                                                                                  |                     |                                               |
| N.Posizione MCC                                                                                    | 409634              |                                               |
| Codice Fiscale                                                                                     | 02563470786         |                                               |
| Soggetto Beneficiario                                                                              | EDIL RITACCA S.R.L. |                                               |
| Pec                                                                                                |                     |                                               |
|                                                                                                    |                     |                                               |
|                                                                                                    | Esci Salva Conferma |                                               |

#### 4) Operazione;

Nel presente TAB sarà possibile indicare, sulla base della tipologia di richiesta di conferma selezionata nel TAB 1), le informazioni aggiuntive circa la predetta richiesta di conferma.

Per il dettaglio e le informazioni da inserire per la corretta compilazione fare riferimento alla Parte 3 sulla tipologia di richiesta di conferma.

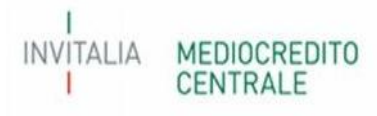

#### 5) Dichiarazione;

Eventuali dichiarazioni da rilasciare a cura del Soggetto Richiedente sulla base della tipologia (regime, process, ecc..) di operazione ammessa alla garanzia del Fondo.

#### 6) Conclusione;

Terminata la compilazione dei TAB verrà indicata dal Portale la data di presentazione della richiesta e la data di validazione della richiesta.

#### ATTENZIONE

Il campo sulla data di validazione sarà valorizzato dal Portale solo se, dopo aver compilato la richiesta di conferma, il Soggetto Richiedente procederà, tramite l'apposita Sezione a Portale, a validare la stessa (per maggiori informazioni sulla validazione della richiesta - Parte 1).

| Scrivania elettronica FdG Richieste di Conferma della Garanzia Verifiche Documentali Comm. Una Tantum Comm. Mancalo Perfezionamento | 2 Banca MPS - Castel San Giorgio RichiedenteSenior |
|----------------------------------------------------------------------------------------------------|----------------------------------------------------|
| - Richiesta di Conferma della Garanzia                                                                                              | Numero Posizione: 402005 - 30/03/2023 16:20        |
| Tipo Garanzia - Dati Richiedente - Dati Beneficiario - Operazione - Dichiarazione - <u>Conclusione</u>                              |                                                    |
| Conclusione                                                                                                    |                                                    |
|                                                                                                    |                                                    |
| N.Posizione MCC 402005                                                                                                    |                                                    |
| CONCLUSIONE                                                                                                    |                                                    |
| Richiesta di conferma della garanzia presentata in data                                                                             |                                                    |
| Richiesta di conferma della garanzia validata in data                                                                               |                                                    |
|                                                                                                    |                                                    |
|                                                                                                    |                                                    |
|                                                                                                    |                                                    |
|                                                                                                    |                                                    |
|                                                                                                    |                                                    |
|                                                                                                    |                                                    |
|                                                                                                    |                                                    |
|                                                                                                    |                                                    |
|                                                                                                    |                                                    |
|                                                                                                    |                                                    |
|                                                                                                    |                                                    |
|                                                                                                    |                                                    |
|                                                                                                    |                                                    |
|                                                                                                    |                                                    |
|                                                                                                    |                                                    |
|                                                                                                    |                                                    |
| Esci Presenta Richiesta di Conferma della Garanzia                                                                                  |                                                    |
|                                                                                                    |                                                    |

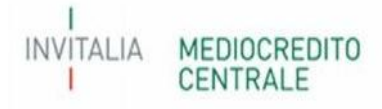

### 2 - Gestione delle richieste di conferma della garanzia

Dalla Dashboard del Portale FdG, a seguito dell'invio della richiesta di conferma della garanzia così come descritto al Paragrafo 2, è possibile monitorare e gestire tutte le richieste di conferma della garanzia presentate dal Soggetto Richiedente mediante la nuova sezione "Richieste di Conferma della Garanzia".

| ctironica EdiC Richleste di Conferr                              | na della Garanzia - Verlifiche Fi                                                                                                    | ocumentali Co                                      | mm Una Tantum Comm                                                                                                    | Mancato Perfezionamento                                                                                                    |                   |                                                 |                  |               |                                          |                 |                  | RE01 BNLRMO |
|------------------------------------------------------------------|----------------------------------------------------------------------------------------------------|----------------------------------------------------|----------------------------------------------------------------------------------------------------|----------------------------------------------------------------------------------------------------|-------------------|-------------------------------------------------|------------------|---------------|------------------------------------------|-----------------|------------------|-------------|
| hieste di Conferma della Garanzia                                |                                                                                                    |                                                    |                                                                                                    |                                                                                                    |                   |                                                 |                  |               |                                          |                 |                  | 24/03       |
| ste di Conferma della Garanzia                                   |                                                                                                    |                                                    |                                                                                                    |                                                                                                    |                   |                                                 |                  |               |                                          |                 |                  |             |
| Posizione Codice Fiscale                                         | e l                                                                                                    | Noma I                                             | Impresa                                                                                                    | Importo finanziamento                                                                                                    | Data Aminissio    | ne Data Con                                     | nitato Data      | Delibera      | Data Evento                              |                 | Tipo Garanzia    |             |
| 534 x                                                            | x                                                                                                    |                                                    |                                                                                                    | x                                                                                                    |                   | x                                               | x                | ж             | ×                                        | Tutte           |                  | × × Tu      |
| 409634 02563470786                                               | EDIL RITACCA S.R                                                                                                    | .L.                                                |                                                                                                    | 0,00                                                                                                    | 23 03 2023        | 07 01 2                                         | 2023 14          | 03 2023       | 06 03 2023                               |                 | Garanzia diretta |             |
| 409634 02563470786                                               | EDIL RITACCA S.R                                                                                                    | λ.L.                                               |                                                                                                    | 0,00                                                                                                    | 23 03 2023        | 07 01 3                                         | 2023 22          | 03 2023       | 07 03 2023                               |                 | Garanzia diretta |             |
| 409604 02560470786                                               | LDIE RHACCAS.R                                                                                                    | ι.L.                                               |                                                                                                    | U,00                                                                                                    | 24-03-2023        | 0/-04-2                                         | 2020 24          | -03-2023      | 20-03-2023                               |                 | Garanzia diretta |             |
| ste di Conferma della Garanzia<br>Forma Finanziaria<br>X X Tutte | Data Completamento D                                                                                                    | Data Elaborazione                                  | Data Stato Lavoro<br>× Tutt                                                                                                    | Stato Lavorazione<br>e                                                                                                    | Da<br>V X         | ta Validazione                                  | Data Cancellazio | ne<br>× Tutte | Sistema Provenienz                       | a<br>V X        | Es<br>Tutte      | sito        |
| ste di Conferma della Garanzia<br>Forma Finanziaria<br>X X Tutte | Data Completamento D                                                                                                    | Data Elaborazione                                  | Data Stato Lavoro<br>× Tutt                                                                                                    | Stato Lavorazione<br>e                                                                                                    | Da<br>V X         | ta Validazione                                  | Data Cancellazio | ne<br>× Tutte | Sistema Provenienz                       | a<br>V X        | Es<br>Tutte      | sito 🗸      |
| ste di Conferma della Garanzia<br>Forma Finanziaria<br>X X Tutte | Data Completamento         D           x         x         x           23-03-2023         23-03-2023                                                                                                    | 23-03-2023                                         | Data Stato Lavoro                                                                                                    | Stato Lavorazione<br>e<br>RICHIESTA ELABORATA<br>RICHIESTA ELABORATA                                                                                                    | V X Da            | ta Validazione<br>x<br>23-03-2023<br>23-03-2023 | Data Cancellazio | ne<br>× Tutte | Sistema Provenienz<br>FEU<br>FEU         | a<br>V X        | Es<br>Tutte      | ito<br>•    |
| ste di Conferma della Garanzia<br>Forma Finanziaria              | Data Completamento         D           2         x         x         x           23-03-2023         x         x         x           23-03-2023         x         x         x                                                    | Data Elaborazione<br>×<br>23-03-2023<br>23-03-2023 | Data Stato Lavoro<br>× Tutt<br>RiCHI                                                                                                    | Stato Lavorazione<br>e<br>RICHIESTA ELABORATA<br>RICHIESTA ELABORATA<br>ESTA PRESENTATA IN ATTESA DI VAJ                                                                                                    |                   | ta Validazione<br>×<br>23-03-2023<br>23-03-2023 | Data Cancellazio | ne<br>× Tutte | Sistema Provenienz<br>FEU<br>FEU<br>FEU  | a<br>V X        | Es<br>Tutte      | ito<br>V    |
| ste di Conferma della Garanzia                                   | Data Completamento         D           2         X         X           23-03-2023         X         X           23-03-2023         X         X           24-03-2023         X         X                                         | 23-03-2023                                         | Data Stato Lavoro<br>× Tutt<br>RICHI<br>Num. Posizione 409634                                                                                                    | Stato Lavorazione<br>e<br>RICHIESTA ELABORATA<br>RICHIESTA ELABORATA<br>ESTA PRESENTATA IN ATTESA DI VAI                                                                                                    | Da<br>X LIDAZIONE | ta Validazione<br>x<br>23-03-2023<br>23-03-2023 | Data Cancellazio | ne<br>× Tutte | Sistema Provenienz<br>FEU<br>FEU<br>FEU  | a<br>V X        | Es               | iito        |
| ste di Conferma della Garanzia<br>Forma Finanziaria              | Data Completamento         D           x         x         x           23-03-2023         x         x           23-03-2023         x         x                                                                                  | Data Elaborazione<br>x<br>23-03-2023<br>23-03-2023 | Data Stato Lavoro<br>× Tutt<br>RICHI<br>Num. Posizione 409634<br>Modifica Richiesta di                                                                           | Stato Lavorazione<br>e<br>RICHIESTA ELABORATA<br>RICHIESTA ELABORATA<br>ESTA PRESENTATA IN ATTESA DI VAJ                                                                                                    | LIDAZIONE         | ta Validazione<br>x<br>23-03-2023<br>23-03-2023 | Data Cancellazio | ne<br>× Tutte | Sistema Provenienz<br>FEU<br>FEU<br>FEU  | a<br>V X        | Es<br>Tutte      | ito<br>V    |
| ste di Conferma della Garanzia                                   | Data Completamento         D           2         X         X         X           23-03-2023         X         X         X           23-03-2023         X         X         X           24-03-2023         X         X         X | Aata Elaborazione<br>×<br>23-03-2023<br>23-03-2023 | Data Stato Lavoro X Tutt RICHI Num. Posizione 409634 Modifica Richiesta di Elimina Richiesta di                                                                  | Stato Lavorazione<br>e<br>RICHIESTA ELABORATA<br>RICHIESTA ELABORATA<br>ESTA PRESENTATA IN ATTESA DI VAI<br>Conferma della Garanzia<br>Conferma della Garanzia                                                                      | UIDAZIONE         | ta Validazione<br>x<br>23-03-2023<br>23-03-2023 | Data Cancellazio | ne<br>× Tutte | Sistema Provenienz<br>FEU<br>FEU<br>FEU  | a<br>V X        | Es<br>Tutte      | ito<br>~    |
| ste di Conferma della Garanzia                                   | Data Completamento         D           2         x         x         x           23-03-2023         x         x         x           23-03-2023         x         x         x           24-03-2023         x         x         x | Nata Elaborazione<br>×<br>23-03-2023<br>23-03-2023 | Data Stato Lavoro<br>X Tutt<br>RiCHI<br>Num. Posizione 40963<br>Modifica Richiesta di C<br>Valida Richiesta di C                                                 | Stato Lavorazione<br>e<br>RICHIESTA ELABORATA<br>RICHIESTA ELABORATA<br>ESTA PRESENTATA IN ATTESA DI VAJ<br>Conferma della Garanzia<br>conferma della Garanzia                                                                      |                   | ta Validazione<br>x<br>23-03-2023<br>23-03-2023 | Data Cancellazio | ne<br>× Tutte | Sistema Provenienz<br>FEU<br>FEU<br>FEU  | a<br>V X        | Es<br>Tutte      | ito 🗸       |
| ste di Conferma della Garanzia                                   | Data Completamento         D           2         x         x         x           23-03-2023         x         x         x           23-03-2023         x         x         x           24-03-2023         x         x         x | Nata Elaborazione<br>23-03-2023<br>23-03-2023      | Data Stato Lavoro<br>X Tutt<br>RiCHI<br>Num. Posizione 409634<br>Modifica Richiesta di C<br>Valida Richiesta di C<br>Scarb                                       | Stato Lavorazione<br>e<br>RICHIESTA ELABORATA<br>RICHIESTA ELABORATA<br>ESTA PRESENTATA IN ATTESA DI VAU<br>Conferma della Garanzia<br>Conferma della Garanzia<br>onferma della Garanzia<br>ca Bozza                                |                   | ta Validazione<br>x<br>23-03-2023<br>23-03-2023 | Data Cancellazio | ne<br>× Tutte | Sistema Proventienz<br>FEU<br>FEU<br>FEU | a<br>V X        | Es<br>Tutte      | sito        |
| ste di Conferma della Garanzia                                   | Data Completamento         D           x         x         x           23-03-2023         x         x           23-03-2023         x         x           24-03-2023         x         x                                         | Data Elaborazione<br>x<br>23-03-2023<br>23-03-2023 | Data Stato Lavoro<br>× Tutt<br>RICHI<br>Num. Posizione 40963<br>Modifica Richiesta di C<br>Valida Richiesta di C<br>Scarie<br>Visualizza                         | Stato Lavorazione<br>e<br>RICHIESTA ELABORATA<br>RICHIESTA ELABORATA<br>ESTA PRESENTATA IN ATTESA DI VAI<br>Conferma della Garanzia<br>Conferma della Garanzia<br>conferma della Garanzia<br>ca Bozza<br>a Documenti                |                   | ta Validazione<br>x<br>23-03-2023<br>23-03-2023 | Data Cancellazio | ne<br>x Tutte | Sistema Provenienz<br>FEU<br>FEU<br>FEU  | a<br>V X        | Es               | ito         |
| ste di Conferma della Garanzia                                   | Data Completamento         D           2         x         x           23-03-2023         x         x           23-03-2023         x         x           24-03-2023         x         x                                         | Ata Elaborazione<br>x<br>23-03-2023<br>23-03-2023  | Data Stato Lavoro<br>× Tutt<br>RICHI<br>Num. Posizione 40963-<br>Modifica Richiesta di<br>Elimina Richiesta di C<br>Valida Richiesta di C<br>Scari<br>Visualizzi | Stato Lavorazione<br>e<br>RICHIESTA ELABORATA<br>RICHIESTA ELABORATA<br>ESTA PRESENTATA IN ATTESA DI VAI<br>Conferma della Garanzia<br>Conferma della Garanzia<br>conferma della Garanzia<br>conferma della Garanzia<br>a Documenti | LIDAZIONE         | ta Validazione<br>x<br>23-03-2023<br>23-03-2023 | Data Cancellazio | ne x Tutte    | Sistema Provenienz<br>FEU<br>FEU<br>FEU  | a<br>V X        | Es<br>Tutte      | iito<br>•   |
| ste di Conferma della Garanzia                                   | Data Completamento         D           2         x         x           23-03-2023         x         x           23-03-2023         x         x           24-03-2023         x         x                                         | bata Elaborazione<br>X<br>23-03-2023<br>23-03-2023 | Data Stato Lavoro<br>X Tutt<br>RICHI<br>Num. Posizione 409634<br>Modifica Richiesta di C<br>Valida Richiesta di C<br>Scarli<br>Visualizza                        | Stato Lavorazione<br>e<br>RICHIESTA ELABORATA<br>RICHIESTA ELABORATA<br>ESTA PRESENTATA IN ATTESA DI VAU<br>Conferma della Garanzia<br>Conferma della Garanzia<br>ca Bozza<br>a Documenti                                           |                   | ta Validazione<br>x<br>23-03-2023<br>23-03-2023 | Data Cancellazio | ne Tutte      | Sistema Provenienz<br>FEU<br>FEU<br>FEU  | a<br><b>v</b> x | Es<br>Tutte      | ito         |

INVITALIA

MEDIOCREDITO CENTRALE Per le richieste in stato "RICHIESTA PRESENTATA" è possibile utilizzare le seguenti funzionalità:

- Modifica la richiesta di conferma della garanzia;
- Elimina la richiesta di conferma della garanzia;
- Valida la richiesta di conferma della garanzia.

**N.B.** Ai fini della trasmissione della richiesta di conferma al Gestore, dovrà essere utilizzata la funzionalità "Valida la richiesta".

| Seriv | ania elettronica EdG Richieste di Conferma d | lella Garanzia Verifiche | Documentali Cor   | nm. Una Tantum    | Comm. Mancato Perfezionamento                                                                                |                                                    |                    |                     | SISTRUTTORE01 BM | ILRM01_ACCREE   |
|-------|----------------------------------------------|--------------------------|-------------------|-------------------|----------------------------------------------------------------------------------------------------|----------------------------------------------------|--------------------|---------------------|------------------|-----------------|
| C II  | sta Richieste di Conferma della Garanzia     |                          |                   |                   |                                                                                                    |                                                    |                    |                     |                  | 24/03/2023 12:5 |
| 0     | lichieste di Conferma della Garanzia         |                          |                   |                   |                                                                                                    |                                                    |                    |                     |                  | e.              |
|       | o Forma Finanziaria                          | Data Completamento       | Data Elaborazione | Data Stato Lavoro | Stato Lavorazione                                                                                            | Data Validazione                                   | Data Cancellazione | Sistema Provenienza | Esito            |                 |
|       | 🗸 🗴 Tutte 🗸 🗸                                | ×                        | ×                 |                   | Tutte 🗸                                                                                                    | x                                                  | ×                  | Tutte 🗸 🗙           | Tutte            | ✓ ×             |
|       |                                              | 23-03-2023               | 23-03-2023        |                   | RICHIESTA ELABORATA                                                                                          | 23-03-2023                                         |                    | FEU                 | •                |                 |
|       |                                              | 23-03-2023               | 23-03-2023        |                   | RICHIESTA ELABORATA                                                                                          | 23-03-2023                                         |                    | FEU                 | •                |                 |
|       |                                              | 24-03-2023               |                   |                   | RICHIESTA VALIDATA                                                                                           | 24-03-2023                                         |                    | FEU                 | 0                |                 |
|       |                                              |                          |                   |                   | Num. Postzione 409634<br>Visualizza Richiesta di Confern<br>Elimina Richiesta di Confern<br>Visualizza Docum | x<br>na della Garanzia<br>a della Garanzia<br>enti |                    |                     |                  |                 |
|       | 4                                            |                          |                   |                   | Pagina 1                                                                                                    | Chiudi                                             |                    |                     | Visualiz         | zati 1 - 3 di 3 |
|       |                                              |                          |                   |                   | Funzionalità                                                                                                 |                                                    |                    |                     |                  |                 |

Per le richieste in stato "RICHIESTA VALIDATA" è possibile utilizzare le seguenti funzionalità:

- Visualizza la richiesta di conferma della garanzia;
- Elimina la richiesta di conferma della garanzia;

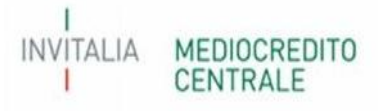

Per le richieste in stato "RICHIESTA ELABORATA" sarà possibile soltanto visualizzare la richiesta.

| Lista Richieste di Conferma della Garanzia |                     |                    |                   |                    |                   |                   |                                   |                  |                    |                     |       | 13/04/2023 15: |
|--------------------------------------------|---------------------|--------------------|-------------------|--------------------|-------------------|-------------------|-----------------------------------|------------------|--------------------|---------------------|-------|----------------|
| Richieste di Conferma della Garanzia       |                     |                    |                   |                    |                   |                   |                                   |                  |                    |                     |       | e)             |
| Referente Richiedente                      | Data Scad. Finanzia | Tipo finanziamento | Forma Finanziaria | Data Completamento | Data Elaborazione | Data Stato Lavoro | Stato Law, razione                | Data Validazione | Data Cancellazione | Sistema Provenienza |       | Esito          |
|                                            | x                   | Tutte 🗸 🗙          | Tutte 💌 x         | ×                  | x                 |                   |                                   |                  | ×                  | Tutte 🗸             | Tutte | <b>▼</b> ×     |
| 10 STEFANO                                 |                     |                    |                   |                    |                   | 1 m               | RICHIESTA COMPILATA DA VERIFICARE |                  |                    | FEU                 |       | -              |
| LLETTO VINCENZO                            |                     |                    |                   |                    |                   |                   | RICHIESTA COMPILATA DA VERIFICARE |                  |                    | FEU                 |       |                |
| SCALCHI MAURIZIO                           |                     |                    |                   | 11-04-2023         | 12-04-2023        |                   | RICHIESTA ELABORATA               | 1-04-2023        |                    | FEU                 |       |                |

Pertanto, la richiesta di conferma della garanzia potrà assumere i seguenti stati lavoro:

- **RICHIESTA PRESENTATA**: richiesta inserita attraverso l'apposita funzionalità e in attesa di validazione da parte del Soggetto Richiedente per la trasmissione al Gestore;
- RICHIESTA VALIDATA: richiesta validata e trasmessa correttamente al Gestore;
- RICHIESTA ELABORATA; richiesta lavorata dal sistema e con esito consultabile nell'apposita colonna "Esito";
- **RICHIESTA COMPILATA DA VERIFICARE**; richiesta in compilazione e salvata ma ancora non confermata per la validazione;
- **RICHIESTA ELIMINATA**; richiesta eliminata dall'utente.

|                                     | Ç                                         | Ministero<br>economic     | : dello sviluppo<br>:0 | Fondo di gara                | anzia La garanzia p<br>al credito del | pubblica che facilit<br>lle PMI e dei Profe | a l'accesso<br>ssionist .                                                                                                    |                                                                   |                  |
|-------------------------------------|-------------------------------------------|---------------------------|------------------------|------------------------------|---------------------------------------|---------------------------------------------|----------------------------------------------------------------------------------------------------|-------------------------------------------------------------------|------------------|
| Serivania dellonica FdG Richie      | ste di Conferma della Garanzia 🔹 Venifich | : Docu <b>me</b> ntali Co | anım Una Tanlam        | Comm Mancalo Perfesionamento |                                       |                                             |                                                                                                    |                                                                   | 01 BNLRM01_ACCRE |
| Lista Richieste di Conferma della C | aranzia                                   |                           |                        |                              |                                       |                                             |                                                                                                    |                                                                   | 2470372023-12:   |
| Richieste di Conferma della Gar     | anzia<br>anziaria Data Completamento      | Data Daborazione          | Data Stato Lavoro      | Stato Lavorazione            | Data Validazione                      | Data Cancellazione                          | Sistema Provenienza                                                                                                    | Esito                                                             | e                |
| 🗙 🗴 Tulle                           | × x ×                                     | x                         | x                      | Tutte                        | × x x                                 | ×                                           | Talle 🛩 🛪                                                                                                    | Tutte                                                             | <b>∀</b> ×       |
|                                     | 23-03-2023                                | 23-03-2023                |                        | RICHIESTA ELABORATA          | 23-03-2023                            |                                             | FF I                                                                                                    | •                                                                 |                  |
|                                     | 23-03-2023                                | 23-03-2023                |                        | RICHIESTA ELABORATA          | 23-03-2023                            |                                             | FEU                                                                                                    | •                                                                 |                  |
|                                     | 24-03-2023                                |                           |                        | RICHIESTA VALIDATA           | 24-03-2023                            |                                             | VARIAZIONE RIFIUTATA ALLE: 23-03-<br>STIPO VARIAZIONE: E.1 - RICHIESTA<br>AMMESSA PER: [PROROGA EROGAZI<br>ATTUALE SCAD_FIN - MESI PROROC<br>OTRE IL TIMITE MAX.: 07/04/2025 | 2023 15:15:06<br>DI PROROGA NON<br>ONE] CON DATA<br>4: 07/04/2026 |                  |

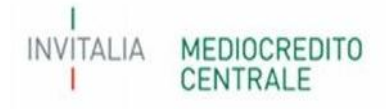

#### **ATTENZIONE!**

L'esito rilasciato dal Portale FdG, <u>il giorno successivo alla validazione della richiesta</u>, nella sezione dedicata alle richieste di conferma, potrà assumere colore "verde" o "rosso" a seconda se la richiesta è stata inserita correttamente o se è stata scartata, restituendo la motivazione al passaggio del cursore del mouse sul colore. Il colore "verde" dell'esito non è indicativo dell'avvenuta lavorazione della richiesta di conferma, bensì del solo corretto inserimento.

Si ricorda che per alcune tipologie di variazione il Soggetto Richiedente dovrà attendere il prossimo Consiglio utile nel quale verrà deliberata la conferma della garanzia/agevolazione.

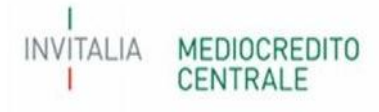

## 3 - Tipologia di richiesta di conferma della garanzia

Di seguito l'elenco delle richieste di conferma della garanzia attualmente selezionabili dalla procedura con le informazioni necessarie alla compilazione per ciascuna tipologia.

#### A.1 – Variazione dell'importo dell'operazione finanziaria

Come previsto dal paragrafo E.2, punto 1 lettera b), Parte IV delle vigenti Disposizioni Operative, il Soggetto Richiedente può inviare richiesta di variazione in aumento dell'importo dell'operazione finanziaria qualora la stessa non sia stata ancora integralmente perfezionata. Tale richiesta deve essere trasmessa al Gestore entro il termine di sei mesi dalla data evento, ossia dalla di delibera di variazione del soggetto richiedente. Per le variazioni in diminuzione, invece, si ricorda che le stesse potranno essere comunicate in fase di comunicazione dei dati di perfezionamento tramite la funzionalità "Gestione perfezionamento".

Nel tab Tipo garanzia, il campo "data evento" deve essere compilato con la data di delibera di variazione del soggetto richiedente.

| Garanzia Tipo Richiesta                                                                    |                                                                                                    |
|--------------------------------------------------------------------------------------------|----------------------------------------------------------------------------------------------------|
| Data delibera variazione/evento che ha determinato la richiesta di conferma della garanzia |                                                                                                    |
| Tipo Variazione                                                                            | A.1 - VARIAZIONE DELL'IMPORTO DELL'OPERAZIONE A.2 - VARIAZIONE DELLA DURATA DELL'OPERAZIONE B.1 - VARIAZIONE DELL'IMPORTO DEL PROGRAMMA DI INVESTIMENTO C.1 - VARIAZIONE DELLA PERCENTUALE DELLA GARANZIA DEL FONDO C.2 - VARIAZIONE DELLA PERCENTUALE DELLA GARANZIA PRESTATA DAL SOGGETTO GARANTE RICHIEDENTE E.1 - RICHIESTA DI PROROGA DEI TERMINI PER L'EROGAZIONE DEL FINANZIAMENTO |
| Motivazioni alla base della presente Richiesta di Conferma della Garanzia                  | Seleziona 👻                                                                                                    |

Nel Tab Operazione, dovranno essere indicati il nuovo importo del finanziamento e dovrà essere rilasciata la dichiarazione relativa al possesso o meno dei requisiti di ammissibilità alla garanzia del Fondo del soggetto beneficiario finale alla data di richiesta di conferma. I campi Investimento, Operazione con finalità mista, Operazione perfezionata verranno automaticamente compilati dal sistema sulla base delle comunicazioni già effettuate dal soggetto richiedente.

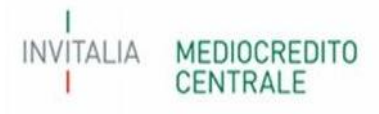

| Richiesta di Conferma della Garanzia                                   | Numera Posizione: 409709 - 10/11/2023 10 |
|------------------------------------------------------------------------|------------------------------------------|
| po Garanzia » Dati Richiedente « Dati Beneficiario » <u>Operazione</u> |                                          |
| SEZIONE A1                                                             |                                          |
| A.1 - VARIAZIONE DELL'IMPORTO DELL'OPERAZIONE                          |                                          |
| Importo Originario Finanziamento (in euro)                             | € 250.000,00                             |
| Nuovo importo Finanziamento (in euro)                                  |                                          |
| Investimento                                                           | ® 5i ⊖ 80                                |
| Operazione con Finalità Nista                                          | O SI ® NO                                |
| Operazione Fertezionata                                                | ® si 0 NO                                |

Qualora l'operazione finanziaria oggetto di variazione abbia come finalità Investimento (anche mista), sarà necessario selezionare anche la variazione B.1-Variazione dell'importo del programma di investimento, al fine di aggiornare i dati del programma di investimento comunicati in fase di presentazione della richiesta di ammissione. In questo caso, il sistema restituirà il seguente alert:

| Richiesta di Conferma della Garanzia                                                                          |                                               | Numero Posizione: 409772 - 25/09/2023 12:24 |
|----------------------------------------------------------------------------------------------------|-----------------------------------------------|---------------------------------------------|
| Tipo Garanzia » Dati Richiedente » Dati Beneficiario » <u>Operazione</u>                                      |                                               |                                             |
| A Attenzione: Scheda Operazione : Nel caso di variazione di importo comprendente l'investimento, occorre sele | zionare anche la Lipologia di variazione B. I |                                             |
| SEZIONE A1                                                                                                    |                                               |                                             |
| A.1 - VARIAZIONE DELL'IMPORTO DELL'OPERAZIONE                                                                 |                                               |                                             |
| Importo Originario Finanziamento (in euro)                                                                    | € 30.000,00                                   |                                             |
| Nuovo Importo Finanziamento (in euro)                                                                         | 35.000,00                                     |                                             |
| Investimento                                                                                                  | ® SI ◯ NO                                     |                                             |
| Operazione con Finalità Mista                                                                                 | ® si ⊖ no                                     |                                             |
| Operazione Perfezionata                                                                                       | <sup>⊙</sup> si ⊛ no                          |                                             |

Nel tab "Dichiarazione" dovranno essere rilasciate le dichiarazioni previste dal Process utilizzato per la richiesta di ammissione al Fondo. In particolare, per il modello di rating dovranno essere inserite la classe, la fascia di valutazione e la PD calcolate mediante la funzionalità Simulazione rating con l'utilizzo di dati aggiornati alla data di richiesta di conferma della garanzia.

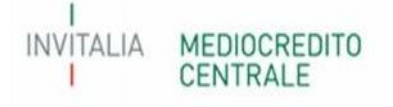

| Richiesta d | i Conferma d | ella Garanzia -                                                                                                  |
|-------------|--------------|----------------------------------------------------------------------------------------------------|
|             |              | and the second second second second second second second second second second second second second second second |

| Numero Posizione: • | 409801 - | 10/11 | /2023 | 10:08 |
|---------------------|----------|-------|-------|-------|
|---------------------|----------|-------|-------|-------|

| Tip | o Garanzia | » Dati | Richiedente | » Dati | Beneficiario | . ( | Operazione | » Dichiarazione |
|-----|------------|--------|-------------|--------|--------------|-----|------------|-----------------|
|     |            |        |             |        |              |     |            |                 |

| Dichiarazione                                                                                        |                                                                                                    |
|----------------------------------------------------------------------------------------------------|----------------------------------------------------------------------------------------------------|
| DICHIARAZIONE PER LE OPERAZIONI DA ISTRUI                                                            | RE SULLA BASE DEL MODELLO DI VALUTAZIONE AI FINI DEL CALCOLO DELLA PROBABILITA' DI INADEMPIMENTO DEL SOGGETTO BENEFICIARIO FINALE (C.D. MODELLO DI RATING)                  |
| Il soggetto richiedente, con riferimento all'impr                                                    | resa 10127531001 - AL GROUP S.R.L. ed all'operazione finanziaria pari a euro € 100.000,00 ammessa alla garanzia del Fondo in data 25-11-2023                                |
|                                                                                                    | DICHIARA CHE                                                                                                    |
| sulla base degli ultimi 2 bilanci depositati negli                                                   | anni                                                                                                    |
| (anno ultimo)                                                                                        |                                                                                                    |
| (anno penultimo)                                                                                     |                                                                                                    |
| e dei documenti richiesti aggiornati alla data de                                                    | ella presente richiesta di conferma della garanza mediante la simulazione effettuata sul Portale FdG: (Simulazione Rating), l'impresa rientra                               |
| nella classe di valutazione                                                                          | Selezionare Classe di Valutaz 🗸                                                                                                    |
| nella fascia di valutazione                                                                          | Selezionare Fascla di Valutaz 🗸                                                                                                    |
| con probabilità di inadempimento pari a                                                              | Selezionare PD 👻                                                                                                    |
| come da prospetto di sintesi allegato alla prese                                                     | nte richiesta di conferma della garanzia.                                                                                                    |
| N.B.: Il caricamento del prospetto non determin                                                      | na l'avvio di alcuna verifica preventiva sulla coerenza, completezza, integrità e regolarità dei dati contenuti nello stesso.                                               |
| Soggetto Richiedente dichiara che il Soggetto B<br>ammissibilità previsti dalle Disposizioni Operati | eneficiario Finale alla data di invio della presenta richiesta è in possesso di tutti i requisiti di 💦 SI 🔿 NO<br>ve del Fondo                                              |
| N.B.: in riferimento al requisito della dimension                                                    | ne aziendale, la dichiarazione è resa sulla base delle informazioni e dei dati contenuti nella domanda di agevolazione sottoscritta dal legale rappresentante dell'impresa. |
|                                                                                                    | Esci Salva Conferma                                                                                                    |

Di seguito alcuni esempi di scarto (semaforo rosso) delle richieste di conferma presentate:

- Variazione aumento di importo per operazioni finanziarie ammesse con process importo ridotto qualora si superi l'importo massimo previsto dalle vigenti Disposizioni Operative per questa tipologia di operazioni;

|                   | TA ALLE: 44.07 2022 40:45:02    |  |
|-------------------|---------------------------------|--|
| VARIAZIONE ESEGU  | TIA ALLE: 14-07-2023 10:45:02   |  |
| >VARIAZIONI ESEGU | JITE: AT>OPERAZIONE LASCIATA IN |  |
| SL=82 PER PROPOS  | TA NEGATIVA 88>La proposta      |  |

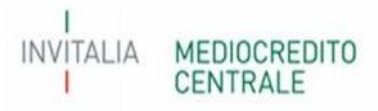

- Variazione in aumento di importo che determina un importo massimo garantito al di sopra del quale è necessario richiedere la documentazione antimafia ;

| VARIAZION | E ESEGUITA ALLE: 1 | 4-07-2023 10:45:0 | 3        |
|-----------|--------------------|-------------------|----------|
| >VARIAZIO | NI ESEGUITE: A1>   | OPERAZIONE LASC   | IATA IN  |
| SL=82 PER | PROPOSTA NEGATIV   | /A 88>La posizior | ne ha un |
| accantona | mento superiore ad | Euro 150.000>     | _        |

- Variazione di importo per operazioni finanziarie con finalità di rinegoziazione/consolidamento qualora il nuovo importo non sia coerente con l'importo delle passività consolidate comunicate in fase di presentazione della richiesta di ammissione;

| ATA | 14-07-2023               |                                                       |
|-----|--------------------------|-------------------------------------------------------|
| ATA |                          |                                                       |
| ATA | >IMPORTO OPERAZIONE DI   | L: 14-07-2023 10:45:02<br>CHIARATO: 10000 INFERIORE A |
| ATA | QUELLI DI RINEGOZIAZIONI | E E CONSOLIDAMENTO:                                   |
| ATA | 13000**                  |                                                       |

- Variazione in aumento di importo per operazione finanziarie erogate in più tranches per il quale è stata già comunicata l'ultima tranche.

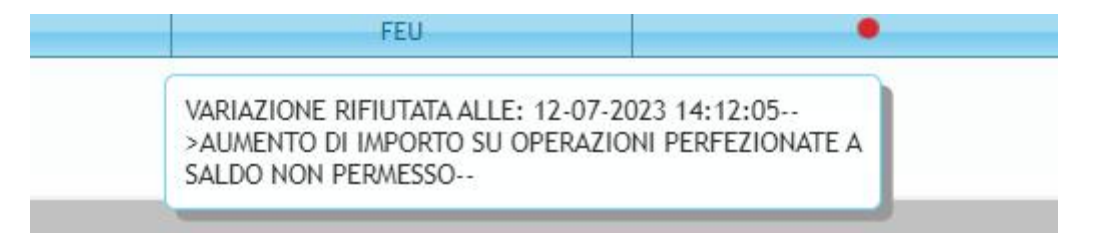

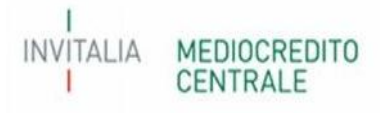

#### A.2 – Variazione della durata dell'operazione finanziaria

Come previsto dal paragrafo E.2, punto 1 lettera c, parte IV delle vigenti Disposizioni Operative, il Soggetto Richiedente può inviare richiesta variazione della durata dell'operazione finanziaria in aumento o in diminuzione rispetto alla durata comunicata in fase di ammissione alla garanzia del Fondo. Per quanto concerne le variazioni in aumento, le stesse devono essere trasmesse al Gestore entro il termine di sei mesi dalla data evento, ossia dalla di delibera di variazione del soggetto richiedente. Per le variazioni in diminuzione, invece, si ricorda che le stesse potranno essere comunicate in fase di comunicazione dei dati di perfezionamento tramite la funzionalità "Gestione perfezionamento"1. Qualora siano stati comunicati dati non corretti tramite la predetta funzionalità, è possibile utilizzare la funzionalità oggetto della presente guida per ridurre la durata dell'operazione finanziaria.

Nel tab Tipo garanzia, il campo "data evento" deve essere compilato con la data di delibera variazione soggetto richiedente.

| Garanzia Tipo Richiesta                                                                    |                                                                                                    |
|--------------------------------------------------------------------------------------------|----------------------------------------------------------------------------------------------------|
| Data delibera variazione/evento che ha determinato la richiesta di conferma della garanzia |                                                                                                    |
| Tipo Variazione                                                                            | A.1 - VARIAZIONE DELL'IMPORTO DELL'OPERAZIONE  A.2 - VARIAZIONE DELLA DURATA DELL'OPERAZIONE  B.1 - VARIAZIONE DELL'IMPORTO DEL PROGRAMMA DI INVESTIMENTO  C.1 - VARIAZIONE DELLA PERCENTUALE DELLA GARANZIA DEL FONDO  C.2 - VARIAZIONE DELLA PERCENTUALE DELLA GARANZIA PRESTATA DAL SOGGETTO GARANTE RICHIEDENTE |
|                                                                                            | E.1 - RICHIESTA DI PROROGA DEI TERMINI PER L'EROGAZIONE DEL FINANZIAMENTO                                                                                                    |
| Motivazioni alla base della presente Richiesta di Conferma della Garanzia                  | Seleziona 🗸                                                                                                    |

Nel Tab Operazione, dovranno essere indicate nuova durata, nuova scadenza e il possesso o meno dei requisiti di ammissibilità alla garanzia del Fondo del soggetto beneficiario finale alla data di richiesta di conferma. Per le variazioni in aumento di durata di operazione finanziaria con piano di ammortamento e già integralmente perfezionate, il soggetto richiedente potrà procedere solo se tale variazione deriva da una sospensione del pagamento delle rate del piano di ammortamento (moratoria interna banca).

I campi Operazione perfezionata e Operazione con piano di ammortamento verranno automaticamente compilati dal sistema sulla base delle comunicazioni già effettuate dal soggetto richiedente.

**NB** le sospensioni ope legis derivanti da provvedimenti normativi devono essere comunicati sempre e solo tramite l'allegato "Richiesta di conferma della garanzia - sospensione ope legis"

**NB** le sospensioni ope legis derivanti da provvedimenti giurisdizionali e/o amministrativi devono essere comunicate sempre e solo tramite Allegato 5.

INVITALIA MEDIOCREDIT CENTRALE

<sup>&</sup>lt;sup>1</sup> Qualora non sia possibile registrare la minor durata in quanto la stessa determina un aumento della percentuale di copertura della garanzia del Fondo, il sistema restituisce un messaggio bloccante invitando il soggetto richiedente a comunicare tale variazione tramite la funzionalità "Richieste di conferma della garanzia".

| Ichlesta di Conferma della Garanzia                                                       |            | Numero Posizione: 409801 10/11/2023 |
|-------------------------------------------------------------------------------------------|------------|-------------------------------------|
| Garanzia = Dati Richiedente = Dati Beneficiario = Operazione                              |            |                                     |
| SEATENNE AZ                                                                               |            |                                     |
| A.2 - VARIAZIONE DELLA DURATA DELL'OPERAZIONE                                             |            |                                     |
| urata originaria (espressa in mesi e comprensiva dell'eventuale preammertamento)          | 18         |                                     |
| Nuova durata (Indicare la durata in mesi comprensiva dell'eventuale preammortamento)      |            |                                     |
| lata scadenza originaria                                                                  | 25-02-2024 |                                     |
| Operazione Perfezionata                                                                   | ି ସା 🖲 MD  |                                     |
| Operazione con piano di ammortamento                                                      | I C NO     |                                     |
| La variazione deriva dalla sospensione del pagamento delle rate del piano di ammortamento |            |                                     |

Nel tab "Dichiarazione" dovranno essere rilasciate le dichiarazioni previste dal Process utilizzato per la richiesta di ammissione al Fondo. In particolare, per il modello di rating dovranno essere inserite la classe, la fascia di valutazione e la PD calcolate mediante la funzionalità Simulazione rating con l'utilizzo di dati aggiornati alla data di richiesta di conferma della garanzia.

| Richiesta di Conferma della Garanzia                                                              |                                                                                                    | Numero Posizione: 409801 - 10/11/2023 10:08 |
|---------------------------------------------------------------------------------------------------|----------------------------------------------------------------------------------------------------|---------------------------------------------|
| Tipo Garanzia » Dati Richiedente » Dati Beneficia                                                 | rio » Operazione » <u>Dichiarazione</u>                                                                                                    |                                             |
|                                                                                                   |                                                                                                    |                                             |
| Dichiarazione                                                                                     |                                                                                                    |                                             |
| DICHIARAZIONE PER LE OPERAZIONI DA ISTRU                                                          | RE SULLA BASE DEL MODELLO DI VALUTAZIONE AI FINI DEL CALCOLO DELLA PROBABILITA' DI INADEMPIMENTO DEL SOGGETTO BENEFICIARIO FINALE (C.D. MODELLO DI RATING)                  |                                             |
| Il soggetto richiedente, con riferimento all'imp                                                  | resa 10127531001 - AL GROUP S.R.L. ed all'operazione finanziaria pari a euro € 100.000,00 ammessa alla garanzia del Fondo in data 25-11-2023                                |                                             |
|                                                                                                   | DICHIARA CHE                                                                                                    |                                             |
| sulla base degli ultimi 2 bilanci depositati negl                                                 | anni                                                                                                    |                                             |
| (anno ultimo)                                                                                     |                                                                                                    |                                             |
| (anno penultimo)                                                                                  |                                                                                                    |                                             |
| e dei documenti richiesti aggiornati alla data d                                                  | ella presente richiesta di conferma della garanza mediante la simulazione effettuata sul Portale FdG: (Simulazione Rating), l'impresa rientra                               |                                             |
| nella classe di valutazione                                                                       | Selezionare Classe di Valutaz 🛩                                                                                                    |                                             |
| nella fascia di valutazione                                                                       | Selezionare Fascia di Valutaz 🗸                                                                                                    |                                             |
| con probabilità di inadempimento pari a                                                           | Selezionare PD 👻                                                                                                    |                                             |
| come da prospetto di sintesi allegato alla pres                                                   | nte richiesta di conferma della garanzia.                                                                                                    |                                             |
| N.B.: Il caricamento del prospetto non determ                                                     | na l'avvio di alcuna verifica preventiva sulla coerenza, completezza, integrità e regolarità dei dati contenuti nello stesso.                                               |                                             |
| Soggetto Richiedente dichiara che il Soggetto<br>ammissibilità previsti dalle Disposizioni Operat | ieneficiario Finale alla data di invio della presenta richiesta è in possesso di tutti i requisiti di 💦 SI 🔿 NO<br>ive del Fondo                                            |                                             |
| N.B.: in riferimento al requisito della dimensio                                                  | ne aziendale, la dichiarazione è resa sulla base delle informazioni e dei dati contenuti nella domanda di agevolazione sottoscritta dal legale rappresentante dell'impresa. |                                             |
|                                                                                                   | Esci Salva Conferma                                                                                                    |                                             |

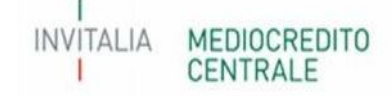

Di seguito alcuni esempi di scarto (semaforo rosso) delle richieste di conferma presentate:

- Variazione in aumento di durata di operazioni finanziarie ammesse ai sensi della lettera m), comma 1, art.13 del DI Liquidità. Si ricorda che le variazioni in aumento di durata di queste tipologie di operazioni devono essere trasmesse tramite gli appositi Flussi Fea (Flussi ML);

| RICHIESTA ELABORATA | 13-04-2023 | FEU                                                                                                    | •                                 |
|---------------------|------------|----------------------------------------------------------------------------------------------------|-----------------------------------|
| RICHIESTA ELABORATA | 14-04-2023 | FEU                                                                                                    | •                                 |
|                     |            | VARIAZIONE RIFIUTATA ALLE: 14-04-202<br>>OPERAZIONE LETTERA M NON AMMESS<br>VARIAZIONI IN AUMENTO DI<br>DURATA/IMPORTO/PERCENTUALI DI CO | 23 12:45:01<br>SA PER<br>DPERTURA |

- Variazione di durata superiore a 96 mesi di operazione finanziarie ammesse ai sensi del Temporary Crisis Framework. Si ricorda che il predetto regime prevede una durata massima di 96 mesi;

| 22-02-2023 | FEU                                                                                                    |                                                                                                    |
|------------|----------------------------------------------------------------------------------------------------|----------------------------------------------------------------------------------------------------|
| 14-04-2023 | FEU                                                                                                    | •                                                                                                    |
|            | VARIAZIONE RIFIUTATA ALLE: 14-04-202<br>>OPERAZIONE IN REGIME TCF 2.2 NON<br>DURATA RICHIESTA SUPERIORE A 96 ME | 3 11:45:09<br>AMMESSA PER                                                                                                    |
|            | 22-02-2023<br>14-04-2023                                                                                        | 22-02-2023     FEU       14-04-2023     FEU       VARIAZIONE RIFIUTATA ALLE: 14-04-202       >OPERAZIONE IN REGIME TCF 2.2 NON       DURATA RICHIESTA SUPERIORE A 96 MES |

- Variazione di durata di operazione finanziarie ammesse ai sensi del Temporary Framework Covid. Si ricorda che, fatta salva la possibilità per il soggetto richiedente di aumentare la durata dell'operazione finanziaria, la garanzia del Fondo resta valida per la durata originaria;

| <br>MUTILE TA LEADUNATA | 03-04-2023 | 110                                                                                                   |                               |
|-------------------------|------------|----------------------------------------------------------------------------------------------------|-------------------------------|
| RICHIESTA ELABORATA     | 13-04-2023 | FEU                                                                                                   | •                             |
| RICHIESTA ELABORATA     | 14-04-2023 | FEU                                                                                                   | •                             |
|                         |            | VARIAZIONE RIFIUTATA ALLE: 14-04-20<br>>OPERAZIONE IN REGIME FRMW 3.2 NO<br>AUMENTI DI IMPORTO/DURATA | 23 11:45:09<br>DN AMMESSA PER |

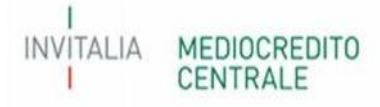

- Variazione di durata di operazione finanziaria concessa ad impresa oggetto di approfondimenti istruttori.

| utte                | ✓ x        | 14-04-2023 × | ×   | Tutte                                                  | <b>∨</b> x                           | Tutte                        | <b>∀</b> x |
|---------------------|------------|--------------|-----|--------------------------------------------------------|--------------------------------------|------------------------------|------------|
| RICHIESTA ELABORATA | 14-04-2023 |              | FEL | J                                                      | •                                    |                              |            |
|                     |            |              |     | VARIAZIONE RIFIUTA<br>VARIAZIONE RIFIUTA<br>ISTRUTTORI | ATA ALLE: 14-04-2<br>ATA PER APPROFO | 023 12:45:01>N -<br>NDIMENTI |            |

- Variazione in aumento di durata di operazioni finanziarie con piano di ammortamento già perfezionate che non prevede una sospensione delle rate del piano di ammortamento.

| ARIAZIONE RIFIUTATA ALLE: 18  | -05-2023 14:42:35  |
|-------------------------------|--------------------|
| TIPO VARIAZIONE: A.2 - VARIAZ | ZIONE DELLA DURATA |
| ELL'OPERAZIONE NON CONSEN     | ITITA PERCHE       |
| PERFEZIONATA A SALDO E MOTIV  | AZIONE SOSPENSIONE |
| AGAMENTO RATE NO              |                    |

#### B.1 – Variazione dell'importo del programma di investimento

Come previsto dal par. E.2, punto 1 lettera e), parte IV delle vigenti Disposizioni operative, il Soggetto richiedente, entro 6 mesi dalla delibera di ammissione alla garanzia del Fondo, deve inviare comunicazione di variazione della finalità dell'operazione finanziaria qualora la stessa determini un maggior impegno per il fondo in termini di importo massimo garantito. Di conseguenza, per le operazioni finanziare concesse per la realizzazione di un programma di investimento devono essere comunicate al Gestore eventuali variazioni del predetto programma solo qualora le stesse determinano una maggior percentuale di copertura (es. da liquidità non connessa a liquidità connessa entro il 40% dell'importo finanziaria).

Nel tab Tipo garanzia, il campo "data evento" deve essere compilato con la data di delibera di ammissione alla garanzia del Fondo.

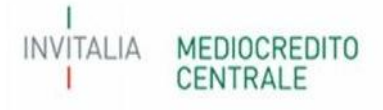

| Garanzia Tipo Richiesta                                                                    |                                                                                                    |
|--------------------------------------------------------------------------------------------|----------------------------------------------------------------------------------------------------|
| Data delibera variazione/evento che ha determinato la richiesta di conferma della garanzia |                                                                                                    |
| Tipo Variazione                                                                            | A.1 - VARIAZIONE DELL'IMPORTO DELL'OPERAZIONE     A.2 - VARIAZIONE DELLA DURATA DELL'OPERAZIONE     8.1 - VARIAZIONE DELL'IMPORTO DEL PROGRAMMA DI INVESTIMENTO     C.1 - VARIAZIONE DELLA PERCENTUALE DELLA GARANZIA DEL FONDO     C.2 - VARIAZIONE DELLA PERCENTUALE DELLA GARANZIA PRESTATA DAL SOGGETTO GARANTE RICHIEDENTE |
|                                                                                            | E.1 - RICHIESTA DI PROROGA DEI TERMINI PER L'EROGAZIONE DEL FINANZIAMENTO                                                                                                    |
| Notivazioni alla base della presente Richiesta di Conferma della Garanzia                  | Seleziona V                                                                                                    |

Nel tab Operazione dovranno essere inseriti i dati aggiornati al programma di investimento. Il sistema in automatico visualizzerà anche gli importi comunicati in fase di presentazione della richiesta di ammissione

| Bichesta di Conferma della Garanzia<br>Tipo Garanzia – Dati Richiedente – Dati Beneficiario – <u>Operazione</u>                                                                                                    |          |                    | Numero Posizione: 409709 - 23/10/2023 13:0 |
|----------------------------------------------------------------------------------------------------|----------|--------------------|--------------------------------------------|
| SEZIONE B1                                                                                                    |          |                    |                                            |
| B.1 - VARIAZIONE DELL'IMPORTO DEL PROGRAMMA DI INVESTIMENTO                                                                                                    |          |                    |                                            |
| Importo investimento                                                                                                    |          | Importi Originari: | € 275.000,00                               |
| Importo finanziamento a copertura del programma d'investimento                                                                                                    |          |                    | € 250.000,00                               |
| Fonti proprie                                                                                                    |          |                    | € 25.000,00                                |
| Altre fonti di copertura                                                                                                    |          |                    | € 0,00                                     |
| Totale fonti                                                                                                    |          |                    | € 275.000,00                               |
| Quota liquidita' connessa al programma d'investimento                                                                                                    |          |                    | € 0,00                                     |
| Per le operazioni ammesse alla garanzia con finalità mista (in parte a fronte d'investimento e in parte per liquidità), il Soggetto<br>Richiedente dichiara che, a seguito della variazione dell'importo di cui alla presente richiesta, la quota destinata al capitale<br>crircolante connessa all'investimento supera il 40% | ⊖si ⊖ no |                    |                                            |
| DETTAGLIO DEL PROGRAMMA D'INVESTIMENTO                                                                                                    |          |                    |                                            |
| TERRENI, FABBRICATI, OPERE MURARIE ED ASSIMILATE                                                                                                    |          |                    |                                            |
| TERRENI                                                                                                    |          |                    |                                            |
| FABBRICATI, OPERE MURARIE ED ASSIMILATE                                                                                                    |          |                    |                                            |
| MACCHINARI, IMPIANTI ED ATTREZZATURE                                                                                                    |          |                    |                                            |
| INVESTIMENTI IMMATERIALI                                                                                                    |          |                    |                                            |
| ATTIVI FINANZIARI                                                                                                    |          |                    |                                            |
| ALTRO                                                                                                    |          |                    |                                            |

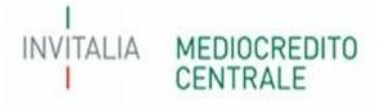

Qualora nel campo "importo finanziamento a copertura del programma di investimento" si inserisca un importo più alto rispetto al finanziamento ammesso, il sistema bloccherà la presentazione della richiesta in quanto sarà necessario selezionare anche la variazione in aumento dell'importo del finanziamento.

|                                           |                                                                                                  | Numero Posizione: 44                                                                                                | 39772 - 25/09/2023 12:26                                                                                                    |
|-------------------------------------------|--------------------------------------------------------------------------------------------------|----------------------------------------------------------------------------------------------------|----------------------------------------------------------------------------------------------------|
| are anche la tipologia di variazione A.1. |                                                                                                  |                                                                                                    |                                                                                                    |
|                                           |                                                                                                  |                                                                                                    |                                                                                                    |
|                                           |                                                                                                  |                                                                                                    | <u> </u>                                                                                                    |
| 32.000,00                                 | Importi Originari:                                                                               | € 25.000,00                                                                                                    |                                                                                                    |
| 32.000,00                                 |                                                                                                  | € 25.000,00                                                                                                    |                                                                                                    |
| 0,00                                      |                                                                                                  | € 0,00                                                                                                    |                                                                                                    |
| 0.00                                      |                                                                                                  | € 0,00                                                                                                    |                                                                                                    |
| 32.000.00                                 |                                                                                                  | € 25.000,00                                                                                                    |                                                                                                    |
|                                           |                                                                                                  | C 5 000 00                                                                                                    |                                                                                                    |
|                                           | are anche la tipologia di variazione A.1.<br>32.000,00<br>32.000,00<br>0,00<br>0,00<br>32.000,00 | are anche la tipología di variazione A.1.<br>32.000,00 Importi Originari:<br>32.000,00<br>0,00<br>0,00<br>32.000,00 | Numero Posizione: 40           ne anche la tipologia di variazione A.1.           32.000,00         Importi Originari:           \$2.000,00         € 25.000,00           \$2.000,00         € 25.000,00           \$0,00         € 0,00           \$0,00         € 0,00           \$2.000,00         € 0,00           \$0,00         € 0,00           \$2.000,00         € 0,00 |

Nel tab "Dichiarazione" dovranno essere rilasciate le dichiarazioni previste dal Process utilizzato per la richiesta di ammissione al Fondo. In particolare, per il modello di rating dovranno essere inserite la classe, la fascia di valutazione e la PD calcolate mediante la funzionalità Simulazione rating con l'utilizzo di dati aggiornati alla data di richiesta di conferma della garanzia.

| Richiesta di Conferma della Garanzia                                                             |                                                                                                    | Numero Posizione: 409801 - 10/11/2023 10:0 |
|--------------------------------------------------------------------------------------------------|----------------------------------------------------------------------------------------------------|--------------------------------------------|
| Tipo Garanzia » Dati Richiedente » Dati Beneficia                                                | ario = Operazione = <u>Dichiarazione</u>                                                                                                    |                                            |
| Dichiarazione                                                                                    |                                                                                                    |                                            |
|                                                                                                  |                                                                                                    |                                            |
| DICHIARAZIONE PER LE OPERAZIONI DA ISTRU                                                         | JIRE SULLA BASE DEL MODELLO DI VALUTAZIONE AI FINI DEL CALCOLO DELLA PROBABILITA' DI INADEMPIMENTO DEL SOGGETTO BENEFICIARIO FINALE (C.D. MODELLO DI RATING)                 |                                            |
| Il soggetto richiedente, con riferimento all'im                                                  | resa 10127531001 - AL GROUP S.R.L. ed all'operazione finanziaria pari a euro € 100.000,00 annnessa alla garanzia del Fondo in data 25-11-2023                                |                                            |
|                                                                                                  | DICHIARA CHE                                                                                                    |                                            |
| sulla base degli ultimi 2 bilanci depositati neg                                                 | i anni                                                                                                    |                                            |
| (anno ultimo)                                                                                    |                                                                                                    |                                            |
|                                                                                                  |                                                                                                    |                                            |
| (anno penultimo)                                                                                 |                                                                                                    |                                            |
| e dei documenti richiesti aggiornati alla data                                                   | sella presente richiesta di conferma della garanza mediante la simulazione effettuata sul Portale FdG: ( <u>Simulazione Rating</u> ), l'impresa rientra                      |                                            |
| nella classe di valutazione                                                                      | Selezionare Classe di Valutaz 🗸                                                                                                    |                                            |
| nella fascia di valutazione                                                                      | Selezionare Fascia di Valutaz 🛩                                                                                                    |                                            |
| con probabilità di inadempimento pari a                                                          | Selezionare PD                                                                                                    |                                            |
| come da prospetto di sintesi allegato alla pres                                                  | ente richiesta di conferma della garanzia.                                                                                                    |                                            |
| N.B.: Il caricamento del prospetto non determ                                                    | ina l'avvio di alcuna verifica preventiva sulla coerenza, completezza, integrità e regolarità dei dati contenuti nello stesso.                                               |                                            |
| Soggetto Richiedente dichiara che il Soggetto<br>ammissibilità previsti dalle Disposizioni Opera | Beneficiario Finale alla data di invio della presenta richiesta è in possesso di tutti i requisiti di 🛛 🔿 SI 🔿 NO<br>tive del Fondo                                          |                                            |
| N.B.: in riferimento al requisito della dimensi                                                  | one aziendale, la dichiarazione è resa sulla base delle informazioni e dei dati contenuti nella domanda di agevolazione sottoscritta dal legale rappresentante dell'impresa. |                                            |
|                                                                                                  | Esci Salva Conferma                                                                                                    |                                            |

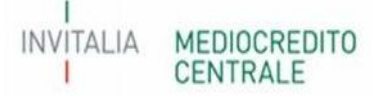

Di seguito alcuni esempi di scarto (semaforo rosso) delle richieste di conferma presentate:

- Variazione di finalità che determina un importo massimo garantito al di sopra del quale è necessario richiedere la documentazione antimafia

| VARIAZIONE ESEGUITA AI | A1>OPERAZIONE LASCIATA   |
|------------------------|--------------------------|
| SL=82 PER PROPOSTA NE  | GATIVA 88>La posizione h |
| accantonamento superio | pre ad Euro 150.000>     |

- Variazione di finalità che determina un maggiore impegno per il Fondo per operazioni ammesse ai sensi del Temporary Framework Covid.

| Tutte                                                                                                    | 🛩 🗙 Tutte                                                                                                    | e                                                |
|----------------------------------------------------------------------------------------------------|----------------------------------------------------------------------------------------------------|--------------------------------------------------|
| FEU                                                                                                    |                                                                                                    | •                                                |
| VARIAZIONE RIFIUTAT<br>>OPERAZIONE IN REC<br>AUMENTI DI IMPORTO<br>COPERTURA E CONFI<br>OPERAZIONI PERFEZI | TA ALLE: 12-07-2023 14:<br>SIME FRMW 3.2 NON AM<br>D/DURATA/PERCNETUAL<br>IDIAUMENTO DI IMPOR<br>IONATE A SALDO NON PE | :12:05<br>WESSA PER<br>LE DI<br>TO SU<br>ERMESSO |

#### C.1 – Variazione della percentuale di garanzia del Fondo

Come previsto dal par. E.2 parte IV, punto 7 lettera b), delle vigenti Disposizioni operative, il Soggetto Richiedente può inviare richiesta di variazione della percentuale di garanzia dell'operazione finanziaria in aumento o in diminuzione rispetto alla percentuale di garanzia concessa in fase di ammissione.

Nel tab Tipo garanzia, il campo "data evento" deve essere compilato con la data di delibera variazione del soggetto richiedente. Qualora non sia prevista una delibera di variazione da parte del soggetto richiedente, entrambi i campi devono essere compilati con la data di compilazione della richiesta di conferma della garanzia.

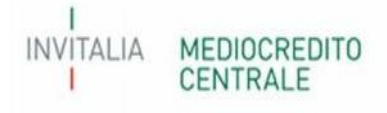

| Garanzia Tipo Richiesta                                                                    |                                                                                                    |
|--------------------------------------------------------------------------------------------|----------------------------------------------------------------------------------------------------|
| Data delibera variazione/evento che ha determinato la richiesta di conferma della garanzia |                                                                                                    |
| Tipo Variazione                                                                            | A.1 - VARIAZIONE DELL'IMPORTO DELL'OPERAZIONE     A.2 - VARIAZIONE DELLA DURATA DELL'OPERAZIONE     B.1 - VARIAZIONE DELL'IMPORTO DEL PROGRAMMA DI INVESTIMENTO     C.1 - VARIAZIONE DELLA PERCENTUALE DELLA GARANZIA DEL FONDO     C.2 - VARIAZIONE DELLA PERCENTUALE DELLA GARANZIA PRESTATA DAL SOGGETTO GARANTE RICHIEDENTE |
| Motivazioni alla base della presente Richiesta di Conferma della Garanzia                  | Seleziona                                                                                                    |

Nel Tab "Operazione", il campo "Nuova Percentuale" dovrà essere compilato con una percentuale superiore o inferiore alla Percentuale Originaria e, comunque, non oltre alla percentuale di garanzia prevista dalle Disposizioni operative per la tipologia di operazione oggetto di richiesta.

| SEZIONE C1                                                  |        |
|-------------------------------------------------------------|--------|
| C.1 - VARIAZIONE DELLA PERCENTUALE DELLA GARANZIA DEL FONDO |        |
| Percentuale Originaria                                      | 80,00% |
| Nuova Percentuale                                           | 3      |

Nel tab "Dichiarazione" dovranno essere rilasciate le dichiarazioni previste dal Process utilizzato per la richiesta di ammissione al Fondo. In particolare, per il modello di rating dovranno essere inserite la classe, la fascia di valutazione e la PD calcolate mediante la funzionalità Simulazione rating con l'utilizzo di dati aggiornati alla data di richiesta di conferma della garanzia.

|                                                                                                    | Numero Posizione: 409644 - 21/06/ |
|----------------------------------------------------------------------------------------------------|-----------------------------------|
| Richiesta di Conferma della Garanzia<br>In Garanzia » Dati Richiedente » Dati Beneficiario » Operazione » Dichiarazione                                                           |                                   |
|                                                                                                    |                                   |
| Dichiarazione                                                                                                    |                                   |
| OPERAZIONI FINANZIARIE DI IMPORTO RIDOTTO                                                                                                    |                                   |
| II soggetto richiedente con riferimento all'impresa 02088380841 - "CIIIANETTA FERRO S.R.L." ammessa al Fondo in data 07-04-2023 con riferimento all'operazione di euro £ 5.000,00 |                                   |
| DICHIARA CHE                                                                                                    |                                   |
| Coperazione è di importo non superiore a euro 25.000,00 per singolo soggetto beneficiario finale, ovvero a euro 35.000,00 net caso di soggetto garante autorizzato.               |                                   |
|                                                                                                    |                                   |
|                                                                                                    |                                   |
|                                                                                                    |                                   |
|                                                                                                    |                                   |
| (EDIOCREDITO                                                                                                    |                                   |
| IENTRAL E                                                                                                    |                                   |

Di seguito alcuni esempi di scarto (semaforo rosso) delle richieste di conferma presentate:

- Variazione di percentuale in aumento per operazioni ammesse ai sensi del Temporary Framework Covid.

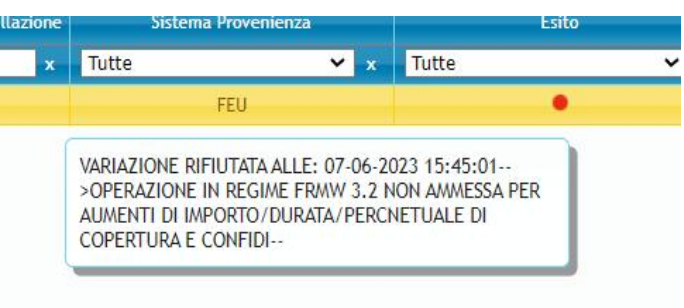

- Variazione di percentuale in aumento per operazioni ammesse ai sensi della lettera m), comma 1, art.13 del DI Liquidità

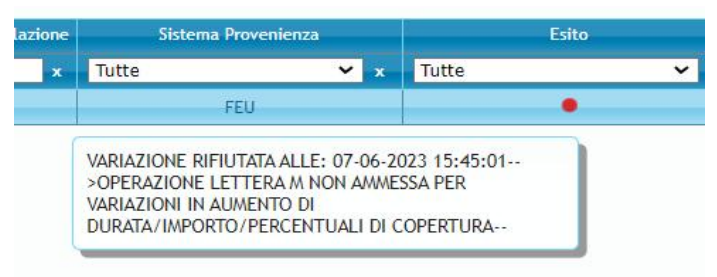

- Variazione di percentuale per operazione finanziaria concessa ad impresa oggetto di approfondimenti istruttori.

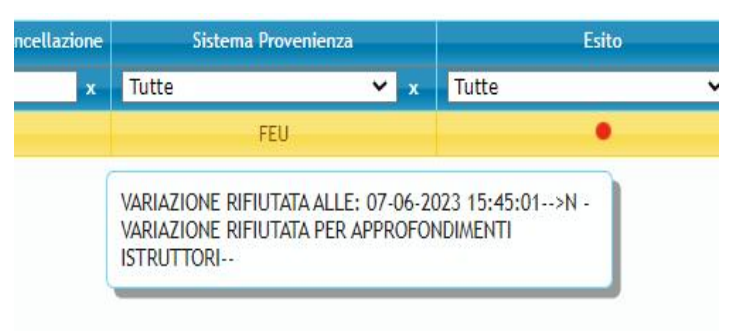

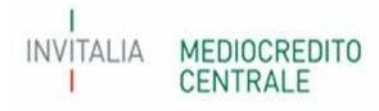

- Variazione di percentuale in aumento per operazioni finanziare concesse ad imprese non ammissibili ai sensi della Parte II par. B.1.2, lettera f) delle vigenti Disposizioni operative

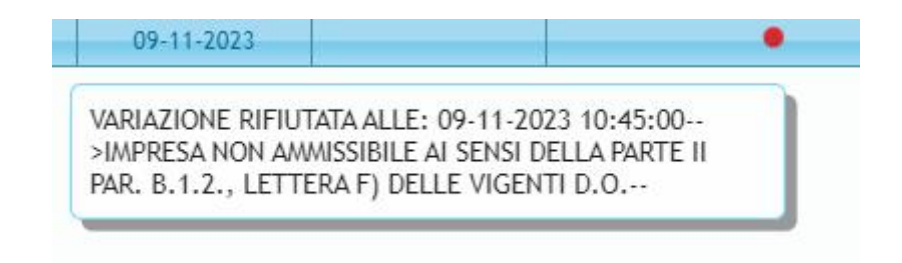

#### C.2 – Variazione della percentuale della garanzia prestata dal Soggetto Garante richiedente

Come previsto dal par. E.2 parte IV, punto 1 lettera d), delle vigenti Disposizioni operative, il Soggetto Garante Richiedente può inviare richiesta di variazione della sua percentuale di garanzia in aumento o in diminuzione rispetto alla percentuale comunicata in fase di ammissione.

Nel tab Tipo garanzia, il campo "data evento" deve essere compilato con la data di delibera variazione del soggetto Garante richiedente.

| Garanzia Tipo Richiesta                                                                    |                                                                                                    |  |
|--------------------------------------------------------------------------------------------|----------------------------------------------------------------------------------------------------|--|
| Data delibera variazione/evento che ha determinato la richiesta di conferma della garanzia |                                                                                                    |  |
| Tipo Variazione                                                                            | A.1 - VARIAZIONE DELL'IMPORTO DELL'OPERAZIONE     A.2 - VARIAZIONE DELLA DURATA DELL'OPERAZIONE     B.1 - VARIAZIONE DELLA INPORTO DEL PROGRAMMA DI INVESTIMENTO     C.1 - VARIAZIONE DELLA PERCENTUALE DELLA GARANZIA DEL FONDO     C.2 - VARIAZIONE DELLA PERCENTUALE DELLA GARANZIA PRESTATA DAL SOGGETTO GARANTE RICHIEDENTE |  |
|                                                                                            | E.1 - RICHIESTA DI PROROGA DEI TERMINI PER L'EROGAZIONE DEL FINANZIAMENTO                                                                                                    |  |
| Notivazioni alla base della presente Richiesta di Conferma della Garanzia                  | Seleziona 🗸                                                                                                    |  |

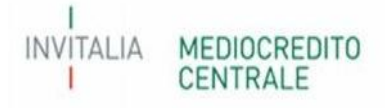

Nel Tab "Operazione", il campo "Nuova Percentuale" dovrà essere compilato con una percentuale superiore o inferiore alla Percentuale Originaria e, comunque, non oltre alla percentuale di garanzia massima prevista dalle Disposizioni operative

| Richiesta di Conferma della Garanzia<br>Tipo Garanzia = Dati Richiedente = Dati Beneficiario = <u>Operazione</u> |          | Numero Posizione: 409796 - 27/10/2023 1 |
|----------------------------------------------------------------------------------------------------|----------|-----------------------------------------|
| SF7IONE C2                                                                                                    |          |                                         |
| C.2 - VARIAZIONE DELLA PERCENTUALE DELLA GARANZIA PRESTATA DAL SOGGETTO GARANTE RICHIEDENTE                      |          |                                         |
| Hercentuale Originaria                                                                                           | 70,00%   |                                         |
| Nuovo Percentuale                                                                                                | <b>3</b> |                                         |

Nel tab "Dichiarazione" dovranno essere rilasciate le dichiarazioni previste dal Process utilizzato per la richiesta di ammissione al Fondo.

|                                                                                                    | Numero Posizione: 409796 - 27/10/2023 |
|----------------------------------------------------------------------------------------------------|---------------------------------------|
| Tipo Garanzia » Dati Richiedente « Dati Beneficiario « Operazione » <u>Dichlarazione</u>                                                                                                    |                                       |
|                                                                                                    |                                       |
| Uichiarazione                                                                                                    |                                       |
| DICHIARAZIONE PER LE OPERAZIONI PRESENTATE À FAVORE DI START - UP INNOVATIVE E/O INCUBATORI CERTIFICATI DI IMPRESA                                                                                                    |                                       |
| Il soggetto richiedente, con riferimento all'impresa 02080308041 - "CI IIANETTA FERRO S.R.L." ed all'operazione finanziaria pari a euro 6 5.000,00 ammessa alla garanzia del Fondo in data 25-10-2023, sulla base degli anni                                                                                                    |                                       |
| (anno utlimo)                                                                                                    |                                       |
| (anno penultimo)                                                                                                    |                                       |
| DICHIARA CHE                                                                                                    |                                       |
| <ul> <li>Poperazione finanziaria non è assistita da garanzie reali, assicurative e dalle garanzie prestate dalle banche;</li> <li>Pimpresa, secondo quanto riportato dalla stessa nella domanda di agevolazione:         <ul> <li>è una "Start op innovativa" al sensi dell'art. 25, comma 2, del decreto legge n. 179/2012, iscritta nella sezione speciale del Registro delle imprese di cui all'art. 25, comma 8, del medesimo decreto legge n. 179/2012,</li> <li>è una "Incubatore certificato di impresa" ai sensi dell'art. 25, comma 5, del decreto-legge n. 179/2012, iscritto nella sezione speciale del Registro delle imprese di cui all'art. 25, comma 8, del medesimo decreto-legge n. 179/2012</li> </ul> </li> </ul> |                                       |
|                                                                                                    |                                       |

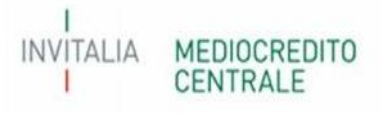

Di seguito alcuni esempi di scarto (semaforo rosso) delle richieste di conferma presentate:

- Variazione di percentuale per operazione finanziaria concessa ad impresa oggetto di approfondimenti istruttori;

| × | x                                                              | × Elaborata con errori                             |
|---|----------------------------------------------------------------|----------------------------------------------------|
|   | 17-10-2023                                                     | •                                                  |
|   | VARIAZIONE RIFIUTATA A<br>VARIAZIONE RIFIUTATA P<br>ISTRUTTORI | LLE: 17-10-2023 14:30:03>N -<br>ER APPROFONDIMENTI |
|   | 17-10-2023                                                     | •                                                  |

- Variazione di percentuale in aumento per operazioni finanziare concesse ad imprese non ammissibili ai sensi della Parte II par. B.1.2, lettera f) delle vigenti Disposizioni operative;

| ARIAZIONE RI    | FIUTATA ALLE:  | 09-11-2023 10:4 | 45:00  |
|-----------------|----------------|-----------------|--------|
| IMPRESA NON     | AMMISSIBILE A  | I SENSI DELLA F | ARIEII |
| PAR. B.1.2., LE | ETTERA F) DELI | LE VIGENTI D.O  |        |

- Variazione di percentuale in aumento per operazioni ammesse ai sensi del Temporary Framework Covid.

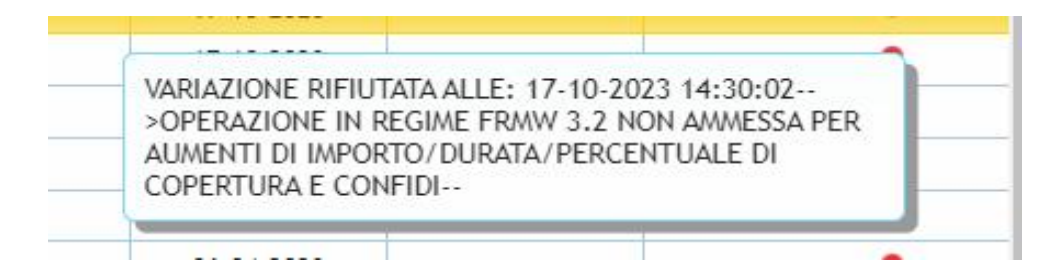

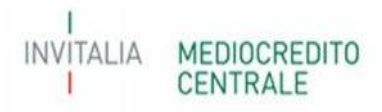

#### E.1 – Richieste di proroga dei termini per l'erogazione del finanziamento

Come previsto dal paragrafo A.2.3 e A.2.6 parte IV delle vigenti Disposizioni Operative, il Soggetto Richiedente può inviare richiesta di proroga dei pertinenti termini per il perfezionamento dell'operazione finanziaria, su delibera del Consiglio di Gestione, prima della scadenza del termine stesso e motivata con riguardo a cause oggettive non imputabili al Soggetto Finanziatore.

La proroga può essere richiesta solamente per operazioni già ammesse alla garanzia del Fondo e già deliberate dal Soggetto Finanziatore, in caso di Riassicurazione/Controgaranzia anche dal Soggetto Garante, con relativa comunicazione a Portale.

| Garanzia Tipo Richiesta                                                                    |                                                                                                    |
|--------------------------------------------------------------------------------------------|----------------------------------------------------------------------------------------------------|
| Data delibera variazione/evento che ha determinato la richiesta di conferma della garanzia |                                                                                                    |
| Tipo Variazione                                                                            | A.1 - VARIAZIONE DELL'IMPORTO DELL'OPERAZIONE  A.2 - VARIAZIONE DELLA DURATA DELL'OPERAZIONE  B.1 - VARIAZIONE DELL'IMPORTO DEL PROGRAMMA DI INVESTIMENTO  C.1 - VARIAZIONE DELLA PERCENTUALE DELLA GARANZIA DEL FONDO  C.2 - VARIAZIONE DELLA PERCENTUALE DELLA GARANZIA PRESTATA DAL SOGGETTO GARANTE RICHIEDENTE |
|                                                                                            | E.1 - RICHIESTA DI PROROGA DEI TERMINI PER L'EROGAZIONE DEL FINANZIAMENTO                                                                                                    |
| Notivazioni alla base della presente Richiesta di Conferma della Garanzia                  | Seleziona 🗸                                                                                                    |

Nel TAB "Tipo Garanzia" – Tipo Richiesta, dovrà essere inserita, nel campo "Data delibera variazione/evento che ha determinato la richiesta di conferma della garanzia", la data di richiesta di conferma della garanzia. Inoltre, come motivazione alla base della richiesta, dovrà essere selezionato "Variazione dei dati postammissione".

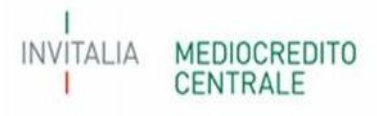

Richiesta di Conferma della Garanzia

INVITALIA

MEDIOCREDITO

Numero Posizione: 401958 - 13/04/2023 12:24

Tipo Garanzia » Dati Richiedente » Dati Beneficiario » Operazione

| SEZIONE E1                                                                                              |                             |   |
|----------------------------------------------------------------------------------------------------|-----------------------------|---|
| E. 1 - RICHIESTA DI PROROGA DEI TERMINI PER L'EROGAZIONE DEL FINANZIAMENTO                              |                             |   |
| Tipo Proroga                                                                                            | Seleziona                   | × |
| Mesi di Proroga Richiesti                                                                               |                             |   |
| Motivazioni alla base della richiesta di proroga                                                        | Seleziona                   | * |
| DICHIARAZIONI                                                                                           |                             |   |
| La proroga dell'erogazione TOTALE può essere richiesta solamente per operazioni che NON presentano alc  | runa erogazione.            |   |
| La proroga dell'erogazione dell'ACCONTO può essere richiesta solamente per operazioni che presentano u  | n importo erogato <25%.     |   |
| La proroga dell'erogazione del SALDO FINALE può essere richiesta solamente per operazioni che presentat | no un importo erogato ≥25%. |   |

Per questa tipologia di richieste è stato previsto nel TAB "Operazione" le seguenti tipologie di proroga dei termini del perfezionamento:

- Erogazione Totale selezionabile solo per le operazioni finanziarie che NON presentano alcuna erogazione;
- Erogazione Acconto selezionabile solo per le operazioni finanziarie che presentano un importo erogato inferiore al 25%;
- Erogazione Saldo Finale selezionabile solo per le operazioni finanziarie che presentano un importo erogato superiore/uguale al 25%;

Per la compilazione del campo "mesi di proroga richiesti" occorre far riferimento alla seguente tabella, in particolare alla colonna "Proroga Richiesta (mesi)". Pertanto, dovranno essere inseriti i mesi esatti riportati nella predetta colonna, a seconda della tipologia di operazione (4,6 o 12 mesi). Si evidenzia che potranno essere richieste n. proroghe fino ad un massimo di mesi riportati nell'ultima colonna.

| Tipologia di proroga    | Tipologia operazione               | Proroga Richiesta (mesi) | Proroga complessiva (mesi) |
|-------------------------|------------------------------------|--------------------------|----------------------------|
|                         | Op. senza PdA                      | 4                        | 16                         |
| Erogazione Totale       | Op. con PdA e di leasing mobiliare | 6                        | 18                         |
|                         | Op. di leasing immobiliare         | 12                       | 24                         |
|                         | Op. senza PdA                      | 4                        | 16                         |
| Erogazione Acconto      | Op. con PdA e di leasing mobiliare | 6                        | 18                         |
|                         | Op. di leasing immobiliare         | 12                       | 24                         |
|                         | Op. senza PdA                      |                          |                            |
| Erogazione Saldo Finale | Op. con PdA e di leasing mobiliare | 12                       | 48                         |
|                         | Op. di leasing immobiliare         |                          |                            |

Infine, come di seguito, dovrà essere indicata la motivazione che ha portato alla richiesta della proroga con riguardo a cause oggettive non imputabili, a giudizio del Consiglio di gestione, a responsabilità del soggetto finanziatore e che hanno impedito il perfezionamento entro i termini previsti.

| Richiesta di Conferma della Garanzia                                                    | Nun                                                                                                    | ero Posizione: 401958 - 13/04/2023 12:24 |
|-----------------------------------------------------------------------------------------|----------------------------------------------------------------------------------------------------|------------------------------------------|
| Tipo Garanzia - Dati Richiedente - Dati Beneficiario - <u>Operazione</u>                |                                                                                                    |                                          |
| SEZIONE E1                                                                              |                                                                                                    |                                          |
| E.1 - RICHIESTA DI PROROGA DEI TERMINI PER L'EROGAZIONE DEL FINANZIAMENTO               |                                                                                                    |                                          |
| Tipo Proroga                                                                            | Seleziona                                                                                                    | ~                                        |
| Mesi di Proroga Richiesti                                                               |                                                                                                    |                                          |
| Motivazioni alla base della richiesta di proroga                                        | Seleziona                                                                                                    | ~                                        |
| DICHIARAZIONI                                                                           | RITARDI NELLA CONSEGNA DEL BENE OGGETTO DI INVESTIMENTO DA PARTE DEI FORNITORI<br>RITARDI NEL CONSEGNA DEL BENE OGGETTO DI INVESTIMENTO DA PARTE DEI FORNITORI |                                          |
| La proroga dell'erogazione TOTALE può essere richiesta solamente per operazioni che NON | presentano al RITARDI/PROBLEMATICHE DI NATURA BUROCRATICA NEL RILASCIO DI AUTORIZZAZIONI FUNZIONALI ALLA REALIZZAZIONE DEL PROGR                               | AMMA D'INVESTIMENTO                      |

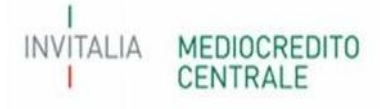